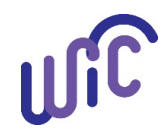

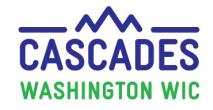

*Important!* Slow down and make sure you know what food instruments are for future benefits. Only future benefits can be voided and reissued. If you void current benefits, you risk losing participant benefits. Please pay close attention to dates before every voiding anything.

For policy, please see Cascades Policy and Procedure Manual Volume 1, Chapter 22 Issue WIC Food Benefits and Chapter 23 WIC Foods.

| Steps                    |                             | Cascades Screen                                              |                     |                                 |                      |                                                      |  |
|--------------------------|-----------------------------|--------------------------------------------------------------|---------------------|---------------------------------|----------------------|------------------------------------------------------|--|
| 1. Void                  | ling Future Benefits:       | 🖃 🎁 Issue Benefits                                           | Search Crite        | ria                             |                      |                                                      |  |
| • Sele                   | ct Food Instrument List.    | Prescribe Food<br>Issue Food Instrume<br>Food Instrument Lis | ents Range          | From Date                       | To Date<br>6/12/2019 | Search                                               |  |
| • Sele                   | ct <b>Search.</b>           | Replace Current Ber<br>Exchange/Increase                     | nefits<br>Formu     |                                 |                      |                                                      |  |
| Tip: If t                | here is too much data to    | r                                                            |                     |                                 |                      |                                                      |  |
| sort                     | through, change <b>From</b> | Family Food Instruments                                      |                     |                                 |                      |                                                      |  |
| Date                     | e in Search Criteria.       | Serial #                                                     | First Date to Spend | Last Date to Spend              | Status               | Issue Date                                           |  |
| <ul> <li>Look</li> </ul> | at First Date to Spend.     | D 2 405                                                      | 5/31/2019           | 6/29/2019                       | Redeemed             | 5/31/2019                                            |  |
| 0                        | In this example, June       | 🗹 🔑 406                                                      | 6/30/2019           | 7/30/2019                       | Issued               | 5/31/2019                                            |  |
|                          | and July represent our      | 407                                                          | 7/31/2019           | 8/30/2019                       | Issued               | 5/31/2019                                            |  |
| • Cheo                   | future benefits.            | Print Shopping List Void Selected Replace Cancel             |                     |                                 |                      |                                                      |  |
| set o<br>void            | of benefits you need to     | Confirm Action                                               | 0                   | Reasons for Voic                | ling                 | nfirm Action                                         |  |
| • Sele                   | ct Void Selected.           | FIs to be Voided<br>Serial<br>406<br>407                     | Total Items: 2 (?)  | Damaged<br>Reprinted<br>Lost    |                      | FIs to be Voided Total Items: 2 (2) Serial # 406 407 |  |
| • Conf                   | firm Action will appear:    |                                                              |                     | Stolen<br>Client Moved/Returned | → II                 |                                                      |  |
| 0                        | Select <b>Reason</b> .      | Reason 🔶                                                     |                     | Office Error                    |                      | Reason 🔶                                             |  |
| • Select <b>Void.</b>    |                             |                                                              | Void Cancel         |                                 | stigation            | Food Prescription Change                             |  |
|                          |                             |                                                              |                     |                                 |                      |                                                      |  |

Cascade Steps: Replacing Future Benefits

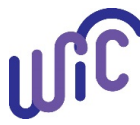

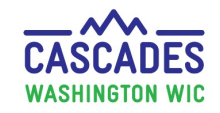

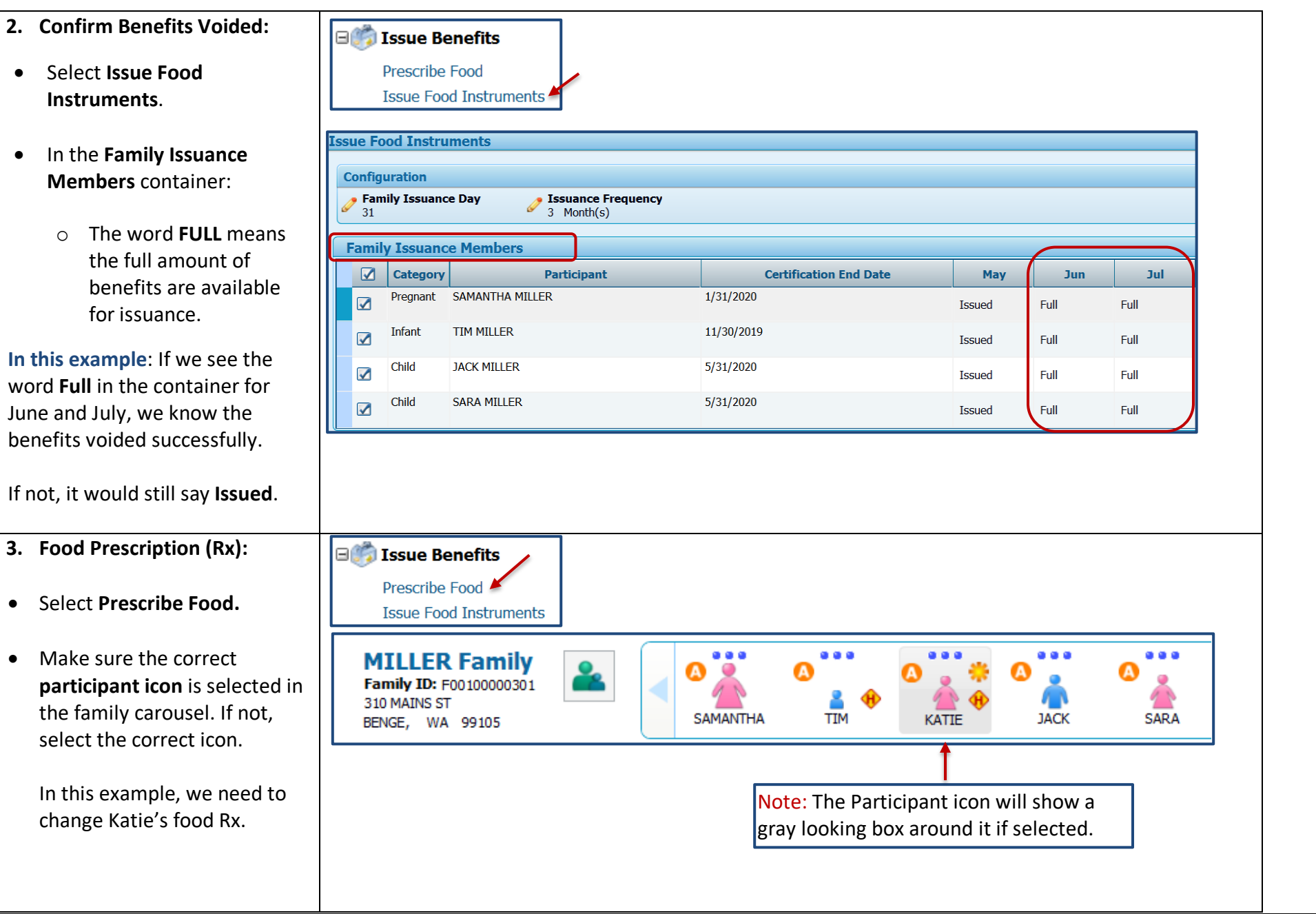

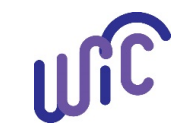

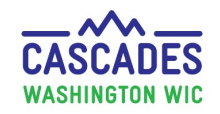

| <ul> <li>Select the most current Rx<br/>date that will affect the<br/>months you are replacing.</li> <li>In this example we want to<br/>issue June and July benefits,<br/>so we need to edit the<br/>6/14/19 Rx.</li> </ul>                                                                                                    | Food Prescription Date WIC Category Age Category Fam<br>6/20/2019 Child Child 22 to 23 Months of 31<br>Food Prescription Date<br>6/14/2019                                                                                                    | tily Issuance Day<br>Month(s)<br>T a new Rx if you can't edit the<br>x. |          |  |  |  |
|----------------------------------------------------------------------------------------------------|----------------------------------------------------------------------------------------------------|-------------------------------------------------------------------------|----------|--|--|--|
| 4. Revise Food Rx:                                                                                                    | Food Prescription Date WIC Category Age Category<br>6/14/2019<br>Child 12 to 23 Months 31<br>12 to 23 Months 31<br>12 |                                                                         |          |  |  |  |
| Important! If current benefits also                                                                                                    | 6/14/2019       Child       12 to 23 Months       31       3 Month(s)         Food Prescription Items       Image: Child State State                                                                                                    |                                                                         |          |  |  |  |
| need to be replaced, don't make                                                                                                    | Category                                                                                                    | Subcategory                                                             | Quantity |  |  |  |
| changes to food Rx. Instead see                                                                                                    | Fruit & Vegetables Cash Value                                                                                                    | Fruit and Vegetables - Cash Value Voucher                               | \$8.00   |  |  |  |
| Cascade Step: Replace Current                                                                                                    | Bread/Whole Grains                                                                                                    | Whole Wheat Bread or Whole Grains                                       | 32       |  |  |  |
| Benefits or you can lose participant                                                                                                    | Eggs                                                                                                    | Eggs - all WIC                                                          | 1        |  |  |  |
| benefits.                                                                                                    | Cheese or Tofu                                                                                                    | Peanut Butter/Beans All WIC                                             |          |  |  |  |
|                                                                                                    | Milk - whole Milk - whole All WTC                                                                                                    |                                                                         |          |  |  |  |
| If no current benefits need to be                                                                                                    | Breakfast Cereal                                                                                                    | Cereal All WIC -hot /cold                                               | 36       |  |  |  |
| replaced, continue with revision.                                                                                                    | Juice - 64 oz                                                                                                    | Juice - All WIC - 64 oz carton                                          | 2        |  |  |  |
| In this example, Katie is a 1 yr.<br>old child. She needs soy instead<br>of whole milk. This is allowed if<br>soy is called out in benefits.                                                                                                    | Subcategory       Subcategory       Quantity       Max / Med Max       UOM         Milk 1% Nonfat, Soy       Soy-based beverage       3.25       4 / 4       Gallon       Add Item       Clear                                                                                                    |                                                                         |          |  |  |  |
| <ul> <li>Under Add Item to Food<br/>Prescription:         <ul> <li>Category = Milk 1%</li> <li>Category = Milk 1%</li> <li>Nonfat, Soy.</li> <li>Subcategory = Soy-based<br/>beverage.</li> <li>Enter Quantity.</li> <li>Select Add Item.</li> </ul> </li> <li>Milk Scenarios:         <ul> <li>Milk Scenarios:</li> <li>Children 1 year of age - Keep whole milk or add soy-based beverage. No other low-fat milk options are allowed without medical need (see policy).</li> </ul> </li> <li>Children 2-5 and adults - Select Milk or Soy (1% &amp; Nonfat) All WIC. Participants will have flexibility to choose milk types (soy, low fat goat/cow, lactose free) at the store.</li> <li>MDF - Don't add any MDF unless prompted by Cascades.</li> </ul> |                                                                                                    |                                                                         |          |  |  |  |
| Cascade Steps: Replacing Future Benefi                                                                                                    | ts January 2021                                                                                                    |                                                                         | Pag      |  |  |  |

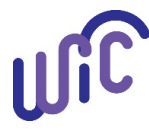

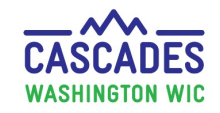

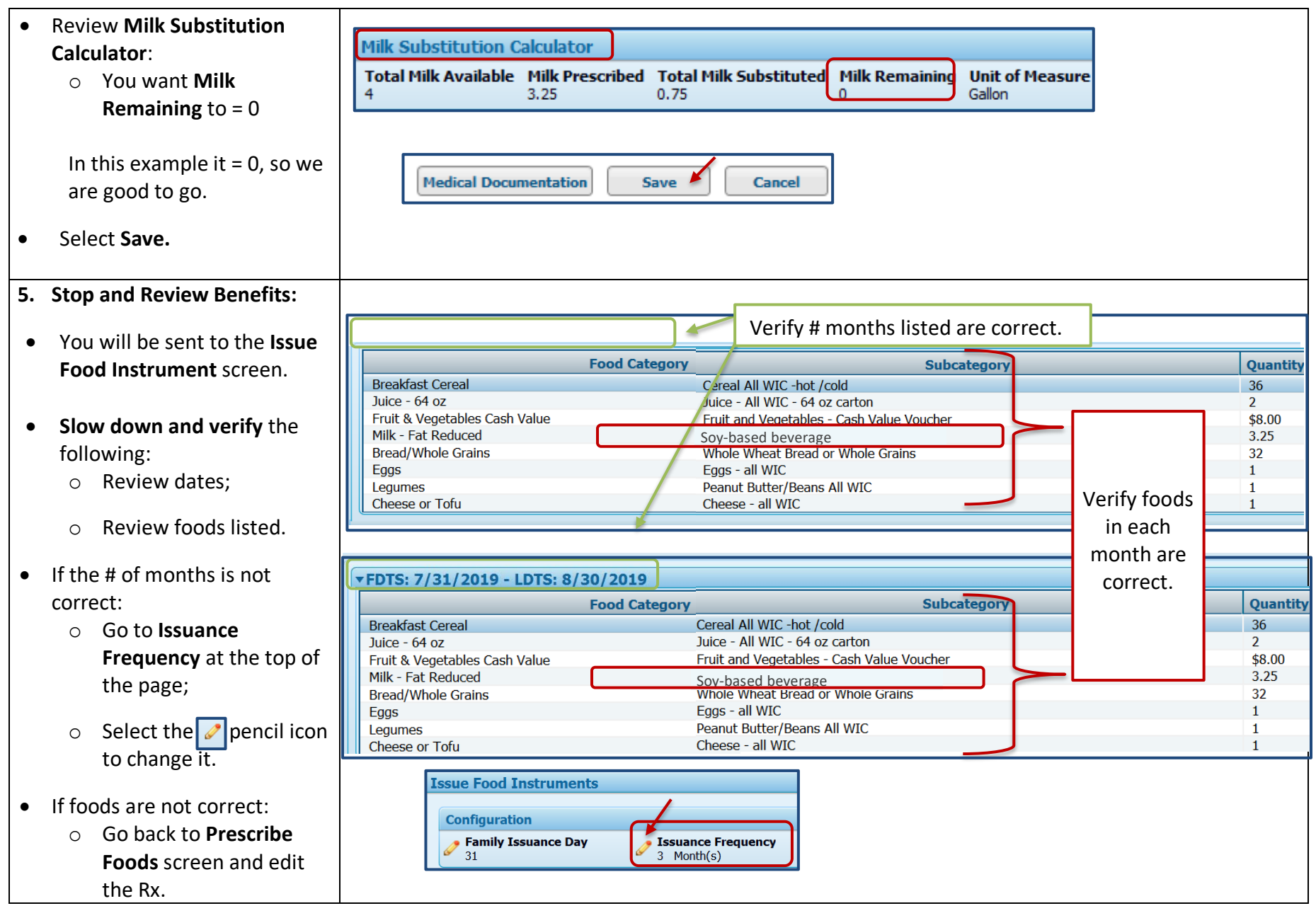

Cascade Steps: Replacing Future Benefits

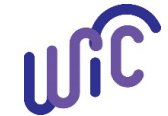

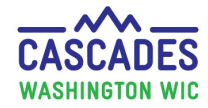

| 6. Reissu                                                             | e Benefits:                                    |                                                                                                    |  |  |  |
|-----------------------------------------------------------------------|------------------------------------------------|----------------------------------------------------------------------------------------------------|--|--|--|
| Once everything on the Issue<br>Food Instrument screen is<br>correct: |                                                | Next Certification Due Notice     Issue     Cancel                                                                                                    |  |  |  |
| • Select the so                                                       | t <b>Issue</b> at the bottom of creen.         |                                                                                                    |  |  |  |
| 7. Partici                                                            | pant Signature:                                | Food Benefits Issuance Signature Confirmation                                                                                                    |  |  |  |
| <ul> <li>Have the beneficiary</li> </ul>                              | the <b>participant sign</b> for<br>ts.         | Have the family confirm receipt by signing electronically for checks 435 - 436 To sign later click the Sign Later button.         Food Benefits Signed/Received by         Image: SAMANTHA MILLER (Parent/Guardian 1)         Image: Coduskeygould (Staff) |  |  |  |
| • Select                                                              | Save.                                          | Sign in Box                                                                                                    |  |  |  |
|                                                                       |                                                | Clear Not Connected! Save Fake Save Sign Later                                                                                                    |  |  |  |
| 8. Food I                                                             | nstrument List:                                |                                                                                                    |  |  |  |
| • The states the Fe                                                   | ystem will take you to<br>ood Instrument List. | Status Message       X         Image: Pood Instrument was issued successfully.       Image: Pool Instrument was issued successfully.                                                                                                    |  |  |  |
| • Statu                                                               | s Message will appear.                         |                                                                                                    |  |  |  |
| • Selec                                                               | t Search.                                      | Print Shopping List Void Selected Replace                                                                                                    |  |  |  |
|                                                                       |                                                | Search Criteria         Exact       From Date       To Date         Range       2/1/2019       6/12/2019       Search         Issue Date       Search       Search                                                                                         |  |  |  |

Cascade Steps: Replacing Future Benefits

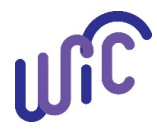

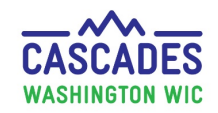

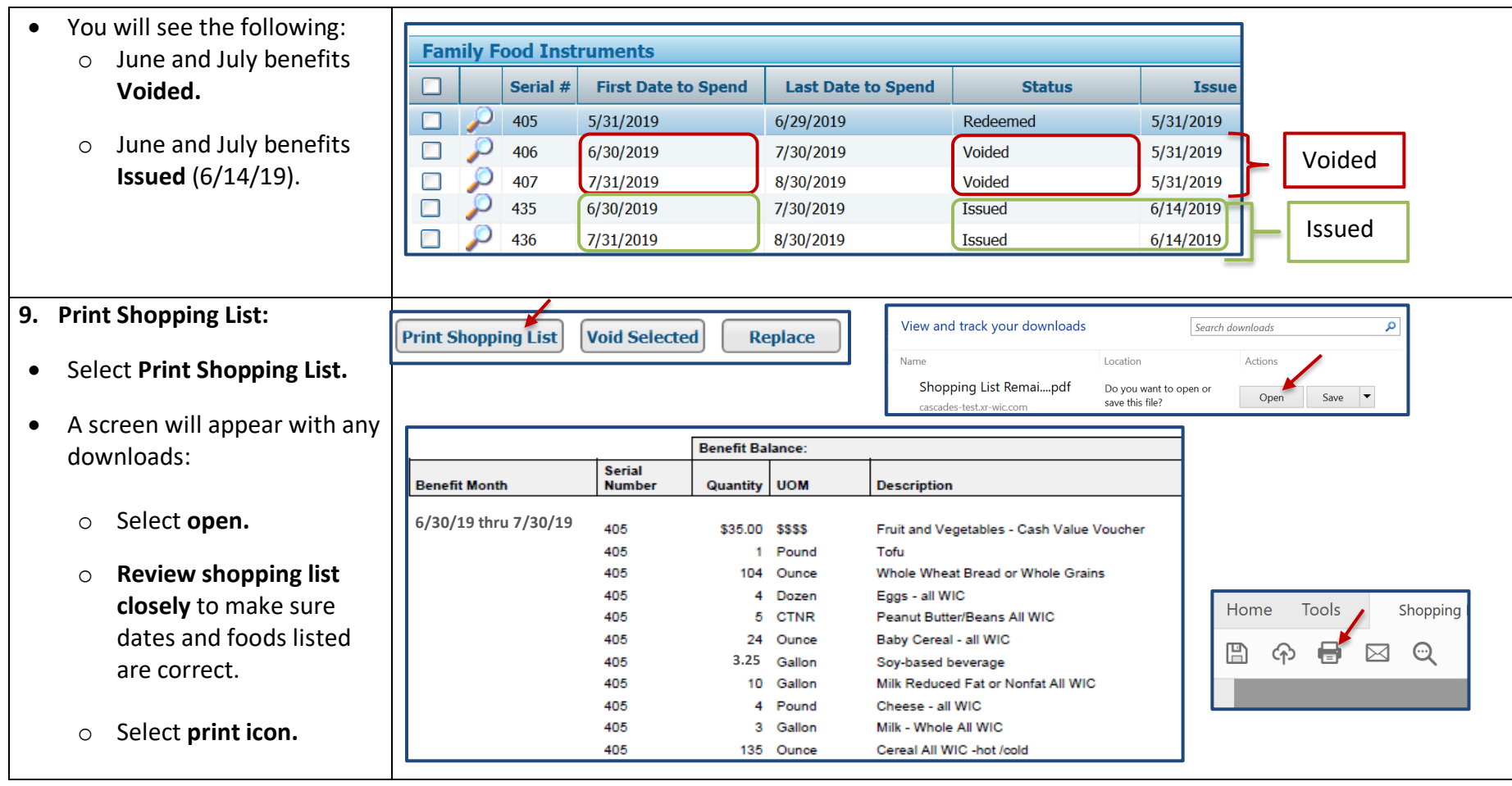

This institution is an equal opportunity provider.

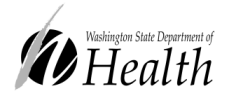

Washington State WIC Nutrition Program does not discriminate. For persons with disabilities, this document is available on request in other formats. To submit a request, please call 1-800-525-0127 (TDD/TTY call 711)

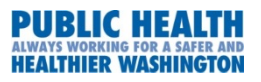

DOH 961-1171 January 2021